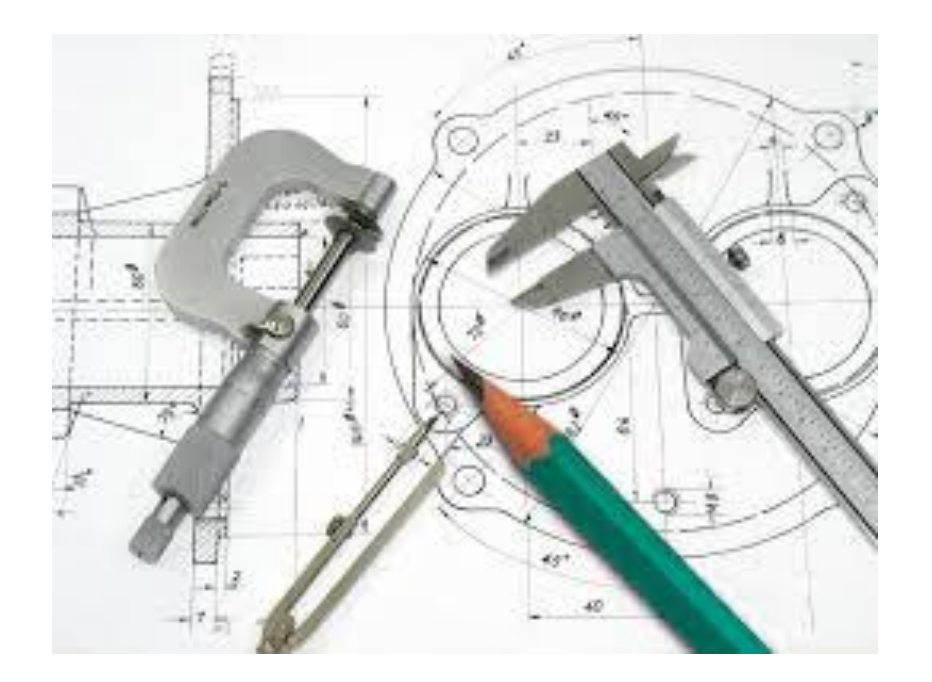

## Teknik Resimde Şekil ve Konum Toleranslarını yerleştirme

Ahmet San

Yapım resimlerinde Standart görünüşler üzerinde yüzey Şekil ve konum toleranasları da bulunmalıdır. Bu işlem programda şu şekilde yapılır

Öncelikle Annotation paletindeki Datum Feature kullanılarak referans alınacak yüzey işaretlenir. Sonra aynı paletteki Geometrik tolerance seçilir ilgili kısımlar doldurulur.

Ve tamam selçilmeden toleransın konulacağı yüzeye yerleştirilir

| F | Properties ? X                                                   |
|---|------------------------------------------------------------------|
|   | Geometric Tolerance                                              |
|   | Ø SØ M C S T F S P D U Height:                                   |
|   | Symbol Tolerance 1 Tolerance 2 Primary Secondary Tertiary Frames |
|   |                                                                  |
|   |                                                                  |
|   | 0.1 A                                                            |
|   |                                                                  |
|   |                                                                  |
|   |                                                                  |
|   | Tamar İptal Uygula Yardım                                        |
|   |                                                                  |
|   |                                                                  |
|   |                                                                  |

| TOLERANS TANIMI       | ASME Y14.5M | ISO      |
|-----------------------|-------------|----------|
| DOĞRUSALLIK           |             |          |
| DÜZLEMSELLİK          |             |          |
| DAIRESELLİK           | 0           | 0        |
| SILINDIRIKLIK         | N           | A        |
| PROFIL (ÇİZGİ)        | $\cap$      | $\sim$   |
| PROFIL (YŪZEY)        | 0           | 0        |
| ÇEVRE BOYUNCA         | <b>.</b>    | <u>_</u> |
| AÇISALLIK             | 2           | ~        |
| DİKLİK                | 1           | 1        |
| PARALELLIK            | 11          | 11       |
| KONUM                 | •           | Φ        |
| EŞ MERKEZLİLİK        | 0           | 0        |
| SIMETRI               | -           | =        |
| DAIRESEL YALPALAMA    | 1           | 1        |
| TOPLAM YALPALAMA      | 21          | 21       |
| EN ÇOK MALZEME DURUMU | 0           | 8        |
| EN AZ MALZEME DURUMU  | O           | 0        |